| 致    | Epson 愛用者  |
|------|------------|
| 文件來源 | Epson 客服中心 |
| 主題敘述 | 如何初始化墨水?   |
| 適用機型 | L5590      |

**內文說明**:當控制面板出現請參閱安裝說明完成初始化墨水時,如何初始化墨水。

範例機型:L5590

步驟1:請先將4色墨水填充至大容量墨水槽的最高標示線。

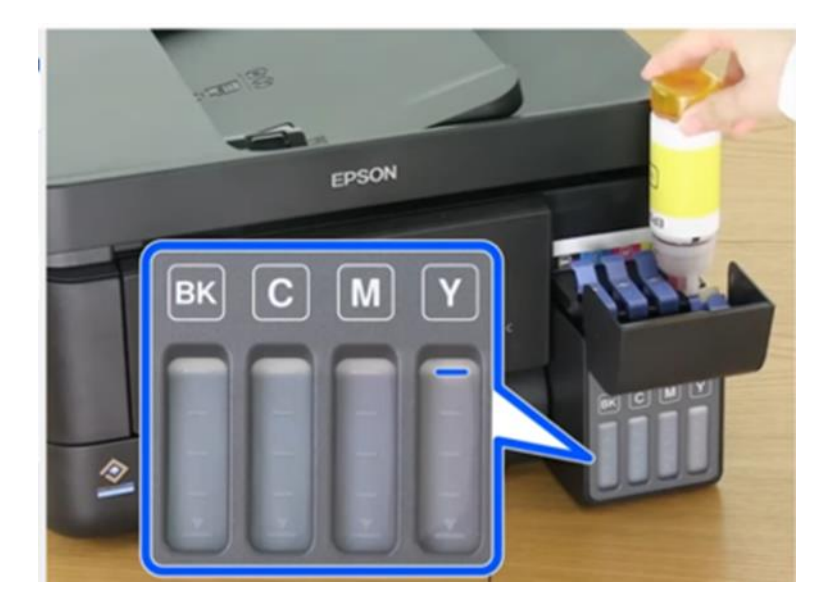

步驟2:當控制面板出現請參閱安裝說明完成初始化墨水時,請按住「問號」鍵5秒鐘。

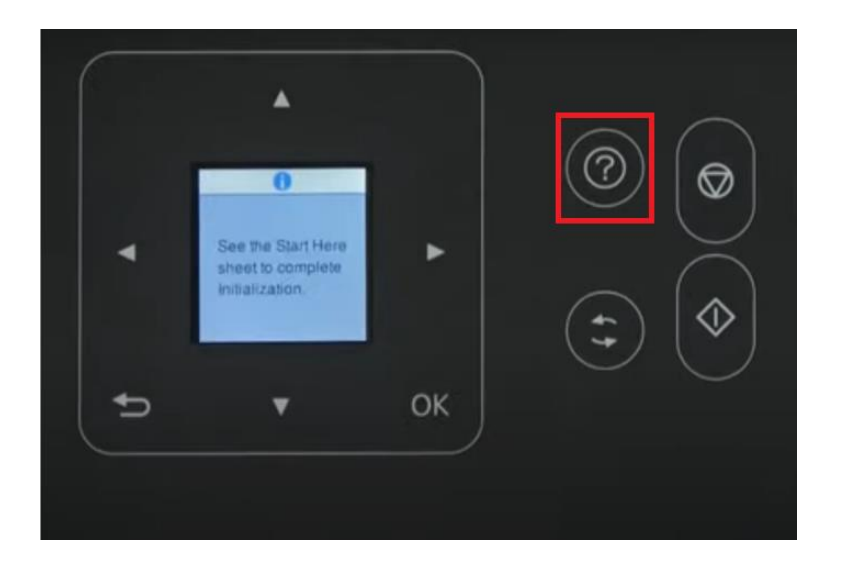

步驟3:當面板出現開始初始化墨水‧確認大容量墨水槽已填充墨水‧按下「 ◇ 」鍵。

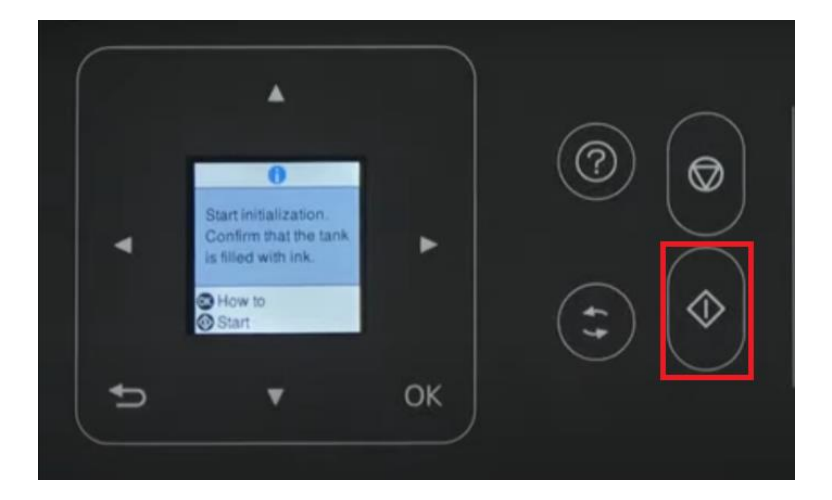

步驟4:初始化墨水約需11分鐘,設定過程中請勿關機、拔除電源線、打開文件上蓋。

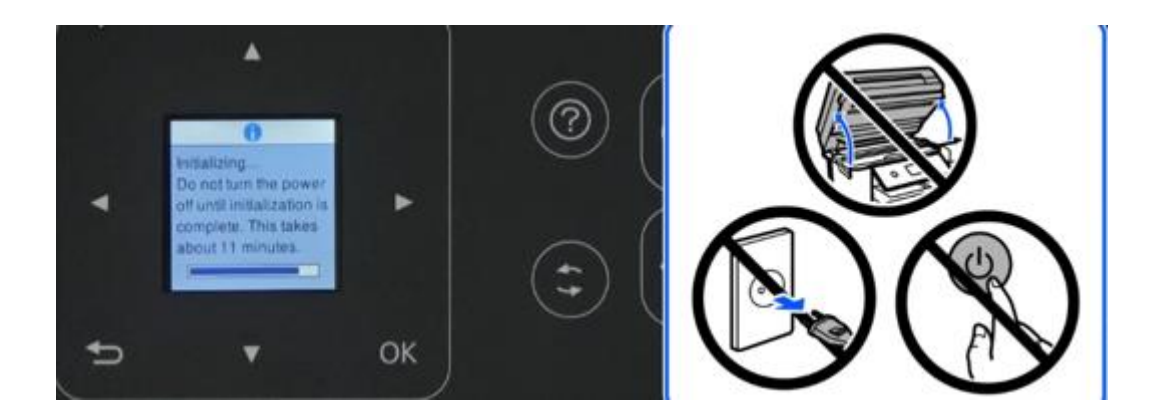

**步驟 5**:印表機面板出現初始化墨水完成,按下「OK」鍵,印表機面板會出現進行初始校正,請將紙張 放入進紙槽,將紙張邊緣定位器調整好之後,打開前方出紙托盤。

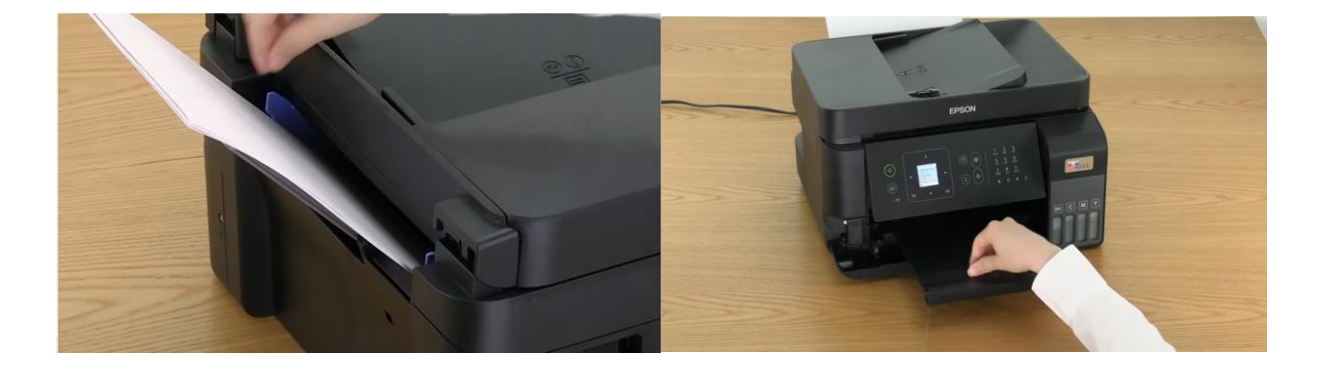

## 步驟 6:按下「OK」鍵繼續進行列印,再按下「 ◆ 」鍵進行列印。

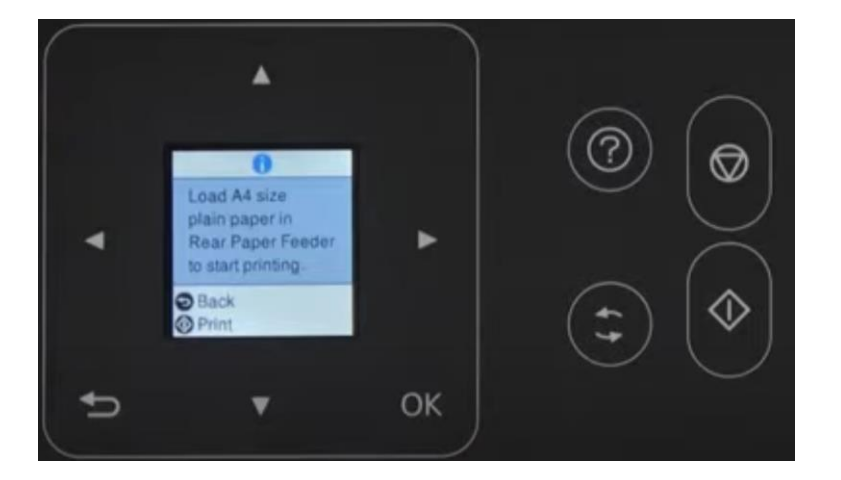

步驟7:列印出噴嘴檢查表後,請確認噴嘴檢查表上是否有完整,控制面板顯示是否有缺少任何部分的訊息,若所有線條皆列印出來 (下圖藍框所示),請選擇 [否]。

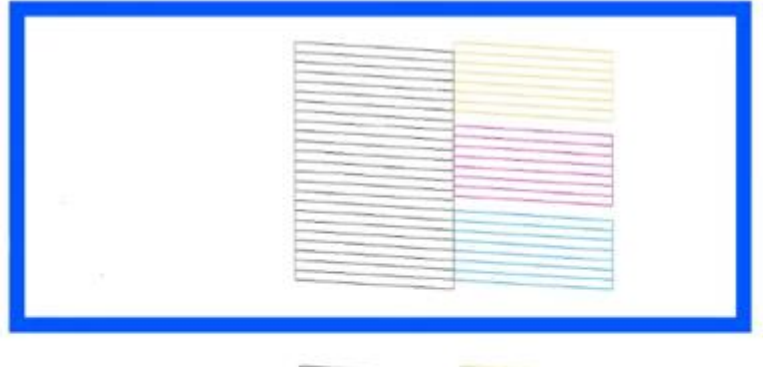

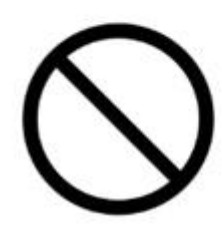

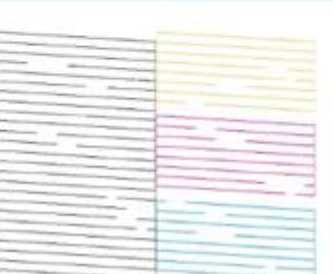

---End---